## **AIM 3D Electronics Box - Mesh**

Author: Madison Hill, ANSYS

**Problem Specification** 1. Pre-Analysis & Start-Up 2. Geometry
3. Mesh
4. Physics Setup

- 5. Numerical Results

## Mesh

The following video shows how to create a basic mesh for the electronics box enclosure.

Summary of above video:

- Change the location of the Inflation to all faces except 4 inlet/outlet faces.Generate the mesh.

Go to Step 4: Physics Setup

Go to all ANSYS AIM Learning Modules